# メール

| メールについて          | 13-2  |
|------------------|-------|
| 入力できる項目と送信できる文字数 | 13-2  |
| メールボックスとメモリについて  | 13-3  |
| メールアドレスの変更       | 13-3  |
| メール送信            | 13-4  |
| S!メールを送信する       | 13-4  |
| SMSを送信する         | 13-8  |
| メール作成に関する機能      | 13-9  |
| デコレメールに関する機能     | 13-10 |
| メール送信に関する機能      | 13-11 |
| メール受信/確認         | 13-12 |
| 新着メールを確認する       | 13-12 |
| メール画面の見かた        | 13-13 |
| S!メールの続きを受信する    | 13-14 |
| 添付ファイルを確認/保存する   | 13-15 |
| 送受信したメールの履歴を表示する | 13-15 |
| デルモジ表示にする        | 13-16 |
| サーバーメールを利用する     | 13-17 |
| メール受信/確認に関する機能   | 13-17 |

| メールの管理/利用         | 13-18 |
|-------------------|-------|
| メールボックス内のメールを確認する | 13-18 |
| 送受信メールを振り分ける      | 13-19 |
| 迷惑メールを振り分ける       | 13-20 |
| メールを返信する          | 13-21 |
| メールグループを利用する      | 13-21 |
| メール管理に関する機能       | 13-22 |
| メール利用に関する機能       | 13-24 |

13

## メールについて

本機では、次の2つのメッセージサービスが利用できます。

|          | ソフトバンク携帯電話やパソコン、Eメール<br>に対応している携帯電話などとの間で、長い |
|----------|----------------------------------------------|
| S!メール    | メッセージや画像、音楽ファイルなどを送受                         |
| 【別途お申し込み | 信できます。                                       |
| が必要です】   | ●フィーリングメール( <b>ピ</b> 字P.13-5)、               |
|          | デコレメール(CPP.13-6)、楽デコ                         |
|          | ( <b>☞</b> P.13-7) に対応しています。                 |
|          | ソフトバンク携帯電話どうしでご契約の電話                         |
| SMS      | 番号を宛先として、短い文字メッセージを送                         |
|          | 受信できます。                                      |

●メールの通信料など詳しくは、ソフトバンクモバイルホームページ(http://www.softbank.jp)でご案内しています。

#### 

●メールの使用を禁止する(CP.11-6)

入力できる項目と送信できる文字数

|    | 項目                 |   | S!メール             |   | SMS                             |  |
|----|--------------------|---|-------------------|---|---------------------------------|--|
| 宛  | メール<br>アドレス        | 0 | 半角で246文字          | × | —                               |  |
| 先  | 電話番号 <sup>※1</sup> | 0 | /最大20件            | 0 | 半角で20文字/<br>最大10件               |  |
| 件名 | 3                  | 0 | 全角または半角<br>で256文字 | × | —                               |  |
| 本3 | Ż                  | 0 | ЗОКВ              | 0 | 全角または半角<br>で70文字 <sup>**2</sup> |  |
| 添付 | コファイル              | 0 | 最大20ファイル          | × | _                               |  |

※1 ソフトバンク携帯電話番号のみ

※2 本文入力設定(ごP.16-21)を半角英数入力(160文字)にしている場合は、半角英数字を最大160文字入力できます。

#### お知らせ

- ●S!メールは1件につき、件名、本文、添付ファイルなどを合わせ て最大約300KBです。(添付ファイルのデータ量によって、最 大送信可能文字数は異なります。)
- ●SMSは作成中にS!メールに切り替えられます。(♪P.13-8) ただし、次の場合は切り替えられません。
  - ・メールのメモリがいっぱいの場合(CPP.13-3)
  - ・通話中(S!メールの作成/送信はできません)
- ●S!メールはSMSに切り替えられません。

## メールボックスとメモリについて

送受信したメールは、次のようにフォルダで管理されます。

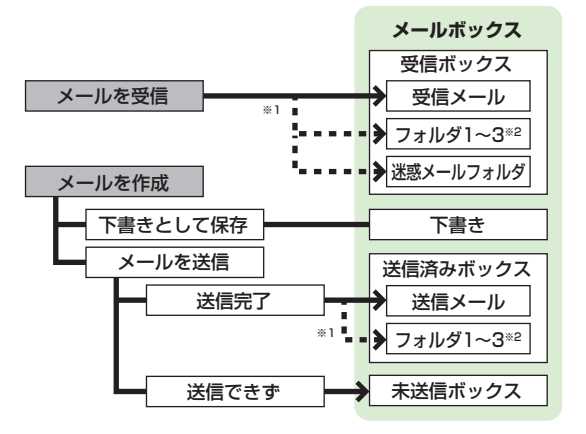

※1 フォルダ振り分けを設定すると、指定したフォルダに自動的に 振り分けます。(ご P.13-19、P.13-20)
※2 フォルダは10件まで追加できます。(ご P.13-22)

#### メールの自動削除について

既読のメールと送信済みのメールは、メールボックスの空き容量 が不足すると、古いものから順に自動的に削除されます。削除し たくないメールは保護するか(♪P.13-24)、メール自動削除設 定(♪P.16-18、P.16-19)を**OFF**にしてください。USIM カードに保存されているSMSは自動削除されません。

### メールのメモリがいっぱいになると

待受画面に「□」(メールがいっぱい)が表示され、それ以上は受信できません。不要なメールを削除し(ごPP.13-24)、新着メール受信を行ってください。(ごPP.13-17)

#### ■ メールのメモリ容量を確認する

> 図→メモリ容量確認→本体/USIM(→本体の場合、送信/ 受信)

こんなこともできます! ●メールボックスを開いたりサーバーメール操作ができないように する(メールセキュリティ設定)(ごP.11-8)

## メールアドレスの変更

メールアドレスのアカウント名(@の前の部分)をお好きな 文字列に変更できます。ご契約時はランダムな英数字が設定さ れています。迷惑メール防止のためにも、メールアドレスを簡単 に推測されない文字列に変更することをおすすめします。

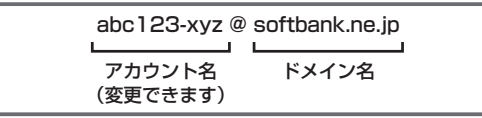

- ●詳しくはソフトバンクモバイルホームページ (http://www.softbank.jp) でご案内しています。
- ●電波OFFモード中は変更できません。
- ●インターネット接続後の画面操作について(CP.14-7)

### 】 □→設定→メール・アドレス設定

インターネットに接続します。

以降は画面の指示に従って操作してください。

13

メ

ĺЬ

メール送信

## S!メールを送信する

●文字/絵文字/記号などの入力方法について(♪P.3-2)

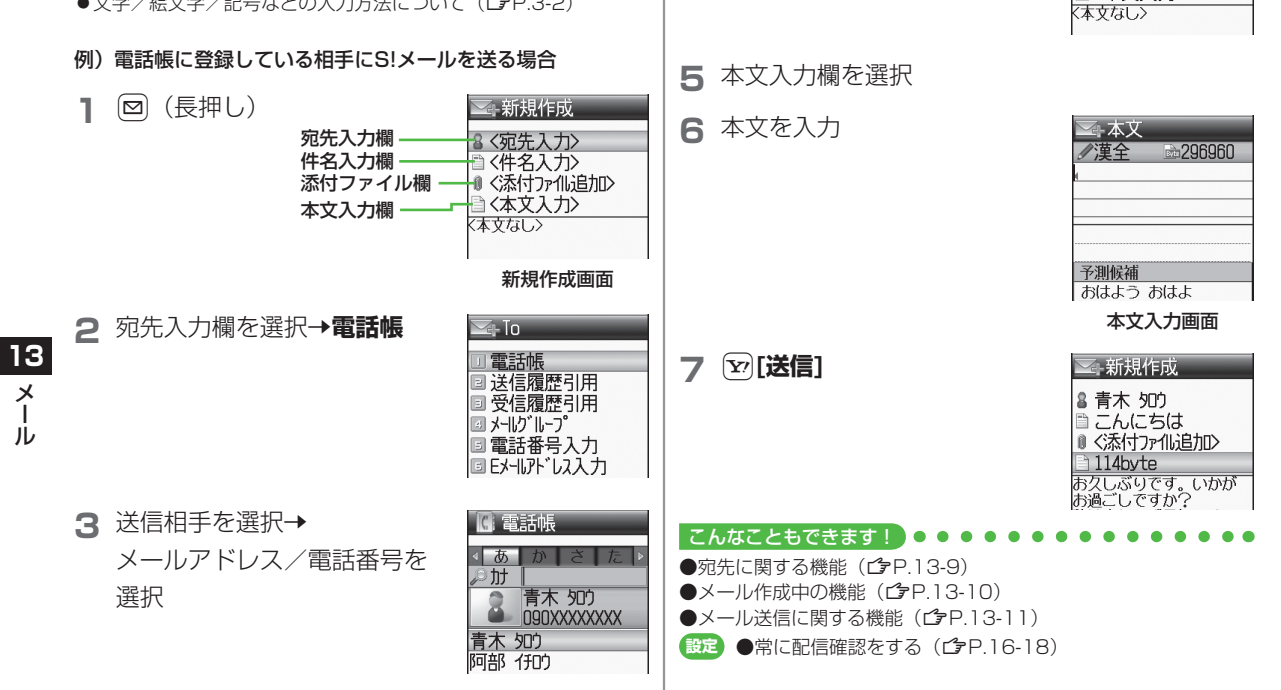

▲ 件名入力欄を選択→件名を入力

\_\_\_\_新規作成 8 青木 900

🗈 こんにちは ● <添付ファイli追加> (本文入力)

## 画像などのファイルを添付する

- P.13-4手順6のあと、 添付ファイル欄を選択
- 2 項目を選択→ファイル/
   登録を選んで図[決定]/[選択]
   ●オーナー情報の場合、項目を選択する だけで添付されます。

   ばらしてすか?

3 [[送信]

| ▲新規作成                   |
|-------------------------|
| ◎ 青木 知り                 |
| こんにちは                   |
| <u>0 ファイル安文 1</u>       |
| ■ 313840918 おクレぶいです いかが |
| お過ごしですか?                |
|                         |

ᢙ新規作成

書 青木 90

🖹 こんにちは

### ■ 静止画/動画を撮影して添付する

- > 静止画の場合:手順1のあと、カメラ起動→被写体を画面に表示 → 
  → 
  ●[撮影] / 
  ① → 
  ●[保存]
- > 動画の場合:手順1のあと、カメラ起動→ [ビデオ]→ 被写体を画面に表示→ [録画]→ [停止]→S!メールに添付

#### お知らせ

ファイルの種類や容量によっては添付できない場合があります。
 著作権保護ファイルは送信できない場合があります。

#### 

●添付ファイルに関する機能(ごP.13-9)

## フィーリングメールを送信する

- フィーリング設定をしたメールを送信すると、受信した相手に 感情アイコンに連動した着信音、バイブ、イルミネーションで お知らせします。
- ●フィーリング設定に対応していない携帯電話に送信した場合は、
   通常の絵文字として件名に表示されます。
- ●感情アイコンに連動する着信音、バイブ、イルミネーションは、 受信側の携帯電話で設定します。(ごP.16-20)
- P.13-4手順6のあと、
   図[メニュー]→送信設定→
   フィーリング設定
- 2 感情の種類を選択→ 感情アイコンを選択 選択したアイコンが件名の先頭に挿入されます。

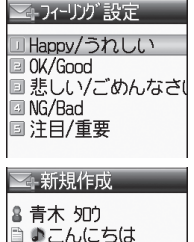

●〈添付ファイル追加〉

お久しぶりです。いかが

私は変わらず元気です。 ところで今度の土曜です が、久しぶりに会いませ

114byte

\*\* 1- 編集

お過ごしですか?

13

X

ĺЬ

13-5

Ŷœ**[送信]** 

3

## デコレメールを送信する

本文の文字色、文字サイズや背景色などを変更したり、文字に 動きをつけたり、区切り線や画像などを挿入して表現豊かな HTMLメールを作成できます。

- 例)デコレメールテンプレート(ひな形)を使って、次の デコレーションをする場合
  - ●文字サイズを変更
  - ●文字をテロップ表示(スクロール設定)
- 】 P.13-4手順4のあと、 図[メニュー]→

### デコレメールテンプレート挿入→

- デコレメールテンプレートを選択→図[決定]
- ●表示内容を確認するには:デコレメールテンプレートを選択 →確認したら [図[戻る]
- 2 本文入力欄を選択→「ここに文章をいれてね!」 などを消去
- 3 アでデコレーションパレット を表示
  - [メニュー]→デコレメール設定でも 表示することができます。

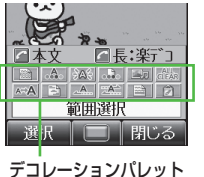

**4 文字サイズ→**サイズを選択→

本文を入力

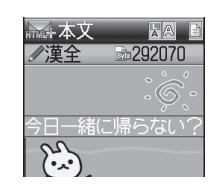

- 5 範囲選択→テロップ表示を したい文章の先頭にカーソル を移動→図[始点]→ 文章の最後にカーソルを移動 →図[終点]

反転表示されます。

- ●範囲選択をやり直すには(範囲解除): ●
- 6 スクロール開始→ [閉じる]

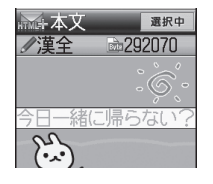

- ●表示を確認するには: 図[メニュー]→プレビュー
- 7 💿 [確定]

プレビューが表示されます。

8 🖭 [送信]

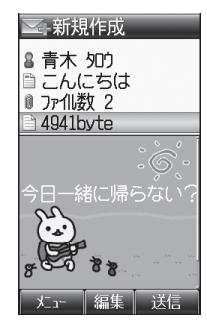

13

メー

### 📕 デコレーションをやり直す

> 1つ前の状態に戻すには:デコレーションパレットを閉じた状態で回[メニュー]→やりなおし

#### お知らせ

●シンプルモードでは、作成画面の文字は文字サイズの設定にかかわらず、すべて大で表示されます。このとき、作成画面の文字にカーソルを当てると、設定されている文字サイズが画面にアイコン(【↓:大、【】:小)で表示されます。(標準はアイコン非表示)また、プレビュー画面の文字は、設定されている文字サイズで表示されます。

#### こんなこともできます! ● ● ● ● ● ● ● ● ● ● ● ● ●

●その他のデコレーションを利用する(**ご**P.13-10) ●編集したデコレメールテンプレートを保存する●デコレメールテ ンプレートをダウンロードする(**ご**P.13-11)

### 楽デコを利用する

本文のキーワードから自動的に絵文字、文字色、文字サイズ、 背景色を追加/変更します。

- P.13-4手順6で本文を入力したあと、
  - ⑦ (長押し)→パターンを選択
  - デコレーションされた本文が表示されます。 ●次の候補に切り替えるには: 図[次候補]
  - ●デコレーションをキャンヤルするには: 000

2 □[メニュー]→項目を選択(下記参照)

| 項目      | 操作・補足        |
|---------|--------------|
| 絵文字挿入位置 | > 文中+文末/文末のみ |
| 絵文字挿入量  | > 多い/標準/少ない  |
| 文字色変更   | > 変更する/変更しない |
| 文字サイズ変更 | > 変更する/変更しない |
| 背景色変更   | > 変更する/変更しない |

### 3 • [決定]

### 4 • [確定]

プレビューが表示されます。

5 [送信]

#### お知らせ

- ●本文入力後の新規作成画面から
  [メニュー]→楽デコでも利用できます。
- デコレメールも楽デコに変換できます。その場合、デコレメール で装飾した部分は変更しません。
- ●手順3のあとで、 図[メニュー]→やりなおしで楽デコを解除する ことはできません。

#### 

(設定)●楽デコのオリジナルパターンを作成する●楽デコ変換時に パターン選択画面を表示しない●楽デコ変換時パターン選択 画面がOFFの場合に使用するパターンを設定する (ご)P.16-19) 13

メー

١Ŀ

#### 本文入力欄を選択 Δ sms+本文 SMSを送信する ∕/谨全 5 本文を入力 ●文字/絵文字/記号などの入力方法について(♪P.3-2) ●入力可能文字数を招えると、S!メール に切り替えるかどうかの確認画面が表 例)電話帳に登録している相手にSMSを送る場合 示されます。 予測候補 ☑→SMS新規作成 -SMS新規作成 おはよう こんにちは [[送信] 6 おはよ おはよー 朝早く 宛先入力欄 -& <宛先入力> お疲れさま これから (本文入力) 最近 どう ねぇ 本文入力欄 -ありがとう 今 うん 〈本文なし〉 お疲れ お疲れ様 ゴメン ◎確定 | キャンセル 本文入力画面 新規作成画面 夕 宛先入力欄を選択→電話帳 <u>家</u>宛先入力 作成中のSMSをS!メールに切り替える 電話帳 > SMS新規作成画面で [メニュー]→メールタイプ切替 🛛 送信履歴引用 受信履歴引用 13 電話番号入力 こんなこともできます メー ●宛先に関する機能(ごP.13-9) ●メール作成中の機能(ごP.13-10) Ň 送信相手を選択→ () 雷話帳 3 設定●常に配信確認をする(ごP.16-18) ●送信するすべてのSMSがメールサーバーで保管される期間 電話番号を選択 ∢ あ か さ た を設定する ●SMSセンター番号を変える ●本文は常に半角 *i*∮ h† 青木 知り 8 英数で入力する(CPP.16-21) ngnxxxxxxxx 青木 知り 阿部 行り

## メール作成に関する機能

### 宛先に関する機能

共通操作▶ 新規作成画面で宛先入力欄を選択

- 📕 宛先を直接入力する
- > 電話番号入力 / Eメールアドレス入力\*→電話番号 / Eメールアド レスを入力
- ※ S!メールの場合のみ
- 宛先を送信履歴/受信履歴から選ぶ
- > 送信履歴引用/受信履歴引用→履歴を選択
- S!メールの宛先をメールグループから選ぶ
- > メールグループ→メールグループを選んで回[選択]

#### ■ 宛先を追加/編集/削除する

> 各項目の操作(下記参照)

| 項目   | 操作・補足                           |
|------|---------------------------------|
| 追加する | > < <b>宛先追加&gt;→</b> 宛先入力方法を選択→ |
|      | 宛先を選択/入力                        |
| 編集する | > 宛先を選択→編集                      |
| 削除する | > 宛先を選んで図[メニュー]→削除              |

### ■ S!メールの宛先を「To」「Cc」「Bcc」に指定する

> 宛先を選んで<br />
図[メニュー]→To/Cc/Bcc変更→<br />
宛先タイプを選択

## 添付ファイルに関する機能

共通操作 すでにファイルを添付した状態で、添付ファイル欄を選択

#### ■ 添付したファイルを表示/再生する

- > 表示/再生するファイルを選択
- 添付ファイルを追加する
- > <新規追加>→項目を選択→ファイル/登録を選んで回[決定]/
   [選択]
- ●オーナー情報の場合:<新規追加>→オーナー情報
- ●静止画/動画を撮影して添付するには( CP.13-5)

#### ■ 添付ファイルを削除する

> 添付ファイルを選んで [メニュー]→削除

## 13 メ ル

## メール作成中の機能

#### ■ メール作成中に利用できる機能

> 新規作成画面で [メニュー]→項目を選択(下記参照)

| 項目                                   | 操作・補足                            |  |
|--------------------------------------|----------------------------------|--|
| 編集                                   | メールを編集します。                       |  |
| 送信                                   | メールを送信します。                       |  |
| 楽デコ*1                                | ( <b>⊈</b> P.13-7)               |  |
| 下書き保存                                | 送信せずに <b>下書き</b> に保存します。         |  |
| デコレメール<br>テンプレート<br>挿入 <sup>*1</sup> | > テンプレートを選択                      |  |
| デコレメール<br>テンプレート<br>保存 <sup>*1</sup> | 編集したテンプレートを保存します。                |  |
| 送信設定                                 | メールの送信に関する設定をします。<br>(CPP.13-11) |  |
| プレビュー*1                              | 作成中のS!メールをプレビューします。              |  |
| デルモジ<br>プレビュー                        | 作成中のメールをデルモジ表示にします。              |  |
| メールタイプ<br>切替 <sup>**2</sup>          | 作成中のSMSをS!メールに切り替えます。            |  |
| ※1 S!メールの場合のみ<br>※2 SMSの場合のみ         |                                  |  |

## デコレメールに関する機能

### ■ その他のデコレーションを利用する

> S!メール本文入力中に → 項目を選択(下記参照)

| 項目     | 操作・補足                            |
|--------|----------------------------------|
| 範囲選択   | 入力済みの文字の装飾をします。                  |
|        | > 最初の文字の前にカーソルを移動→               |
|        | □[始点]→範囲を指定(反転)→□[終点]→           |
|        | 他の装飾アイコンを選択→それぞれの操作を行            |
|        | 5                                |
|        | ●範囲選択を解除するには: 図 <b>[終点]</b> のあとに |
|        |                                  |
| 文字色    | > 文字色を選択                         |
| 点滅開始   | 文字を点滅させます。                       |
| 背景色    | > 背景色を選択                         |
| ファイル挿入 | 静止画/音楽ファイル/Flash® を挿入します。        |
|        | 静止画はカメラで撮影できます。                  |
|        | 音楽ファイルはメールのBGMとして相手に送信さ          |
|        | れます。                             |
|        | > 頃日を選択                          |
|        | ·ファイル選択→フォルダを選択→                 |
|        | ファイルを選択→図[決定]                    |
|        | ・カメラ起動→被写体を画面に表示→[●][撮影]         |
|        | / ① → ● [保存]                     |
|        | ●挿入した音楽ファイルを削除するには:              |
|        | BGM削除→●                          |
| デコレメール | 装飾をすべて解除します。                     |
| 全解除    |                                  |
| 文字サイズ  | > 文字サイズを選択                       |
| 行揃え    | > 行の揃えかたを選択                      |

13

メ 1

Ň

| 項目      | 操作・補足                                                                                     |
|---------|-------------------------------------------------------------------------------------------|
| スクロール開始 | 文字がテロップ表示されます。                                                                            |
| スウィング開始 | 文字がスウィングします。                                                                              |
| ライン挿入   | 区切り線を挿入します。                                                                               |
| マイ絵文字   | マイ絵文字を挿入します。<br>> マイ絵文字を選んで回[決定]<br>●メモリカード内のマイ絵文字を利用する場合:<br>メモリカードへ切替→マイ絵文字を選んで<br>[決定] |

- 1件のデコレメールにつき、音楽ファイル/Flash®は1ファイル、マイ絵文字/画像は最大40種類挿入できます。
- 挿入した画像やライン、マイ絵文字などを削除するには:デコレーションパレットを閉じた状態で画像などの前にカーソルを移動
   → (7779)

#### ■ 編集したデコレメールテンプレートを保存する

- > S!メール新規作成画面で図[メニュー]→ デコレメールテンプレート保存
- デコレメールテンプレートをダウンロードする
- > □→デコレメールテンプレート→Y!ケータイで探す
- ●インターネットに接続後、提供サイトの画面が表示されます。 以降は画面の指示に従って操作してください。

## メール送信に関する機能

#### ■ メールの送信に関する設定をする

> 新規作成画面で [メニュー]→送信設定→項目を選択(下記参照)

| 項目                     | 操作・補足                           |
|------------------------|---------------------------------|
| 配信確認                   | 相手にメールが届いたかどうか確認します。            |
|                        | > ON                            |
|                        | ●常に配信確認をするには( CP.16-18)         |
| 優先順位設定**1              | 相手にS!メールの重要度を知らせます。             |
|                        | > 優先順位を選択                       |
| 有効期限**2                | 送信するSMSがメールサーバーで保管される期間         |
|                        | を設定します。                         |
|                        | > 期限を選択                         |
|                        | ●送信するすべてのSMSがメールサーバーで保管         |
|                        | される期間を設定するには( <b>ご</b> P.16-21) |
| フィーリング                 | ( <b>⊈</b> P.13-5)              |
| 設定*1                   |                                 |
| ※1 S!メールの <sup>#</sup> | 場合のみ                            |

※2 SMSの場合のみ

13 × -

#### こんなこともできます! ● ● ● ● ● ● ● ● ● ● ● ● ● ● ● ● ● ●

●メール受信/確認に関する機能( (♪P.13-17) ●シークレット設定した電話帳からのメールを表示しないようにす る ((♪P.11-8)

- ●着信音を変える●着信音量を変える●着信音の鳴動時間を 変える●着信を振動で知らせる(ごP.16-2)
   ●メール / 測位通知着信中のイルミネーションの色を変える
  - /点滅させない(**♪**P.16-11)
  - ●メール受信時に送信者名を表示しない(ごP.16-18)
  - ●フィーリングメールに関する設定(CP.16-20)

## メール画面の見かた

■ メールー覧画面

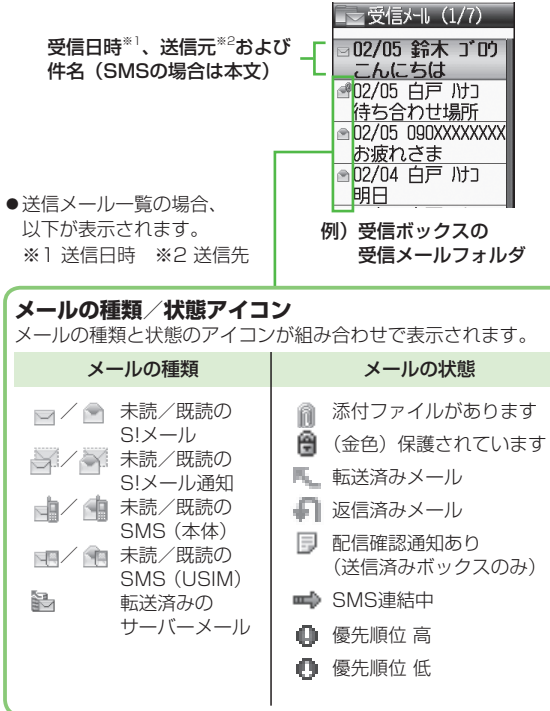

13

メー

ル

#### 📕 本文表示画面

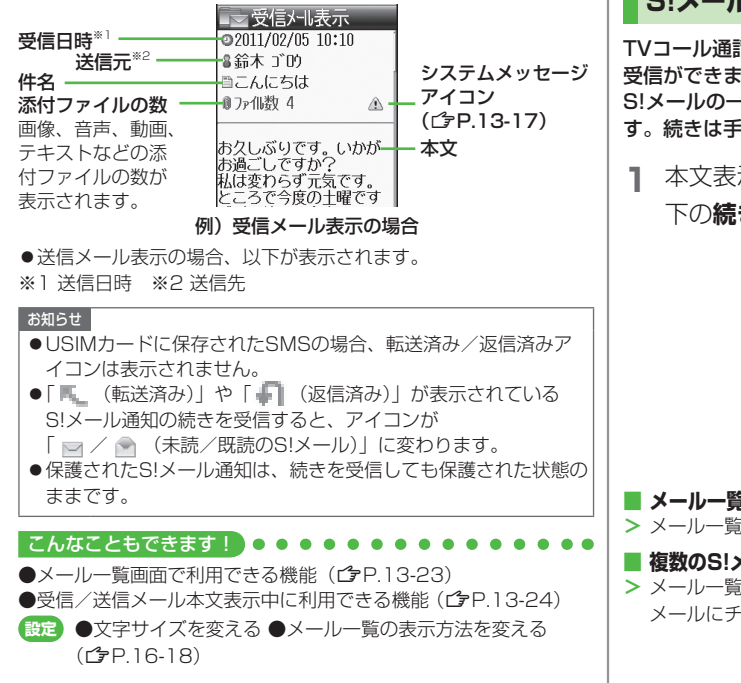

## S!メールの続きを受信する

TVコール通話中やメール送信中、手動受信設定中などには自動 受信ができません。その場合、サービスセンターに蓄積された S!メールの一部(先頭部分)をS!メール通知として受信しま す。続きは手動で受信してください。

| 本文表示画面で、本文一番<br>下の <b>続きあり</b> を選択 | <ul> <li>         受信メーも表示         <ul> <li></li></ul></li></ul> |  |
|------------------------------------|-----------------------------------------------------------------|--|
| メールー覧画面からS!メールの続きを受信する             |                                                                 |  |

> メールー覧画面で [メニュー]→受信→1件

#### ■ 複数のS!メールの続きを受信する

> メールー覧画面で図[メニュー]→受信→複数選択→ メールにチェック→図[受信]→●

13

X

Ň

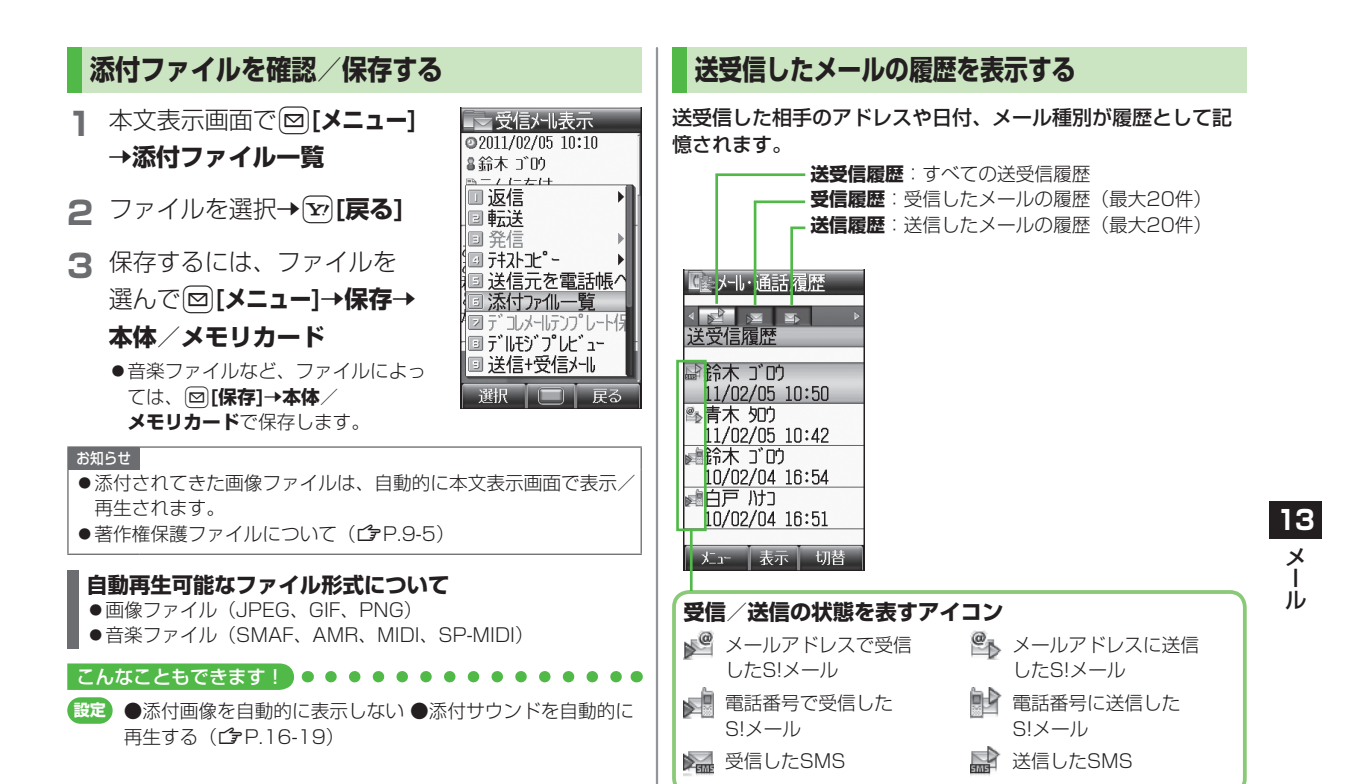

□で通話履歴を表示→ [27][切替] デルモジ表示にする メール履歴が表示されます。 メール本文内の単語や絵文字、顔文字などに対応して 回で履歴の種類を選ぶ 2 3Dアニメーションが表示されます。 ●S!メール通知の本文はデルモジ表示されません。 3 個々の履歴の詳細を確認するには、履歴を選択 本文表示画面で[2][メニュー] →受信メール表示 ●表示された相手にメールを送るには:
 ●→メールを作成 @2011/02/05 10:10 (SIX-ルプP13-4手順4以降/SMSプP13-8手順4以 ≗給木 1℃的 隆) ■こんにちは お知らせ お久しぶりです。いかが ●新しい履歴から順に一覧表示されます。電話帳に登録されている お過ごしですか? ときは、相手の名前が表示されます。 私は変わらず元気です。 ●電源を切っても履歴は消えません。 **2** デルモジプレビュー お久しぶりです。いかが お過ごしですか? ●最大件数を超えたときは、古いものから削除されます。 私ほ変わらず 先頭の150文字までがデルモジ表示され ●メインメニューから 電話機能 ▶メール・通話履歴 ▶ [27] 「切替] でも ます。 表示できます。 ●一時停止/再開するには: ●中止するには: □[停止] こんなこともできます ●履歴表示中に利用できる機能(ごP.2-12)

こんなこともできます

設定)

停止

●受信メールをデルモジ表示にする ●デルモジ表示の文字

色・背景色を変える(CPP.16-18)

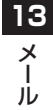

### サーバーメールを利用する

サービスセンターに一時蓄積されているS!メール(サーバー メール)の一覧を入手して、サーバーメールを確認できます。

### サーバーメールを確認する

1 □→サーバーメール操作

2 メールリスト→□[更新]→●

■ サーバーメールリストを更新する
 > 手順1のあとメールリスト→図[メニュー]→リスト更新→●

### サーバーメールを受信する

**】 ◎→サーバーメール操作→メールリスト** 

2 (S!メールを選んで) 図[メニュー]→受信

### 3 1件受信する場合

1件

#### 複数受信する場合

複数選択→メールにチェック→図[受信]→●

#### ■ すべて受信する

> 図→サーバーメール操作→メールリスト→図[メニュー]→受信→ 全件→図[YES]

#### 

●メールボックスを開いたりサーバーメール操作ができないように する(メールセキュリティ設定)(ごP.11-8) ●サーバーメールに関する機能(ごP.13-18)

### メール受信/確認に関する機能

### 新着メールを手動で受信する

圏外時などでサービスセンターに届いたメールを手動で受信します。 > 図→新着メール受信

### システムメッセージを確認する

システムメッセージとは、受信時の不具合(添付ファイルが一部受 信できなかったなど)をお知らせするメッセージです。受信した S!メールにシステムメッセージが付加されている場合、本文表示画 面の添付ファイル欄の右側に「▲」が表示されます。 > 回→受信ボックス→フォルダを選択→メールを選択→ 回「メニュー1→システムメッセージ

13

メー

13-17

### サーバーメールに関する機能

(共通操作) □ → サーバーメール操作

- サーバーメールを1件/複数削除する
- >メールリスト→(S!メールを選んで) □[メニュー]→ サーバーメール削除→1件/複数選択(→複数選択の場合、 メールにチェック→□[削除])→
- ●S!メール通知からサーバーメールを削除するには:メール一覧画 面でS!メール通知を選んで回[メニュー]→削除→
   サーバーメール削除→
- サーバーメールをすべて削除する
- > サーバーメール全削除→ [YES]→操作用暗証番号を入力
- サーバーメールを転送する
- >メールリスト→S!メールを選んで図[メニュー]→ サーバーメール転送→宛先入力欄を選択→宛先入力方法を選択→ 宛先を選択/入力→図[送信]
- 13 ●S!メール通知からサーバーメールを転送するには:メール一覧画面でS!メール通知を選んで回[メニュー]→転送→
  - **サーバーメール転送→宛先入力→**宛先を選択または入力→ 🕑 [送信]
  - ●転送したS!メールはメールリストからは削除されません。
  - ●サーバーメール転送によって下書き、未送信ボックス、送信済み ボックスに保存されたメールには「≧」が表示されます。
  - サーバーメールを並べ替える
  - > メールリスト→ 🖾 [メニュー]→ソート→日付/送信者
  - サーバーメールの詳細情報を確認する
  - > メールリスト→S!メールを選んで図[メニュー]→プロパティ
  - サーバーメールの容量を確認する
  - > サーバーメール容量(→情報を手動で更新するには、 →図[更新]→図[YES])

## メールの管理/利用

## メールボックス内のメールを確認する

- ●お買い上げ時は、受信ボックスにご案内メールが保存されています。(通信料はかかっていません。)
- | □→受信ボックス/下書き/

### 送信済みボックス/未送信ボックス

- ●受信ボックス/送信済みボックスの場合はさらにフォルダを 選択します。
- ●メールボックスについて(CPP.13-3)
- 2 メールを選択
  - ●送受信メールの本文表示画面で■を押すと、前後のメールが 表示されます。

#### ■ 受信ボックスを直接開く

- > 手順1で (長押し)
- ●未読メールがあるときは、最新未読メールの本文が表示されます。
- 送信済みボックスを直接開く
- > 手順1で() (長押し)

- ●メール利用に関する機能(ごP.13-24)

Х I

jį,

## 送受信メールを振り分ける

設定した条件に合うメールを、自動的に指定のフォルダに保存 します。

- ●1つのフォルダに、送信元/宛先と件名の条件を合わせて10件ま で設定できます。
- ●設定後に送受信したメールが振り分けの対象になります。
- ●同じ送信元/宛先や件名が登録されている場合、フォルダ番号の 小さい方への振り分けが優先されます。

### 】 □→受信ボックス/送信済みボックス

## 2 フォルダを選んで図[メニュー]→ 自動振り分け設定

3 図[メニュー]→項目を選択(下記参照)

| тар    | 協作,拔中                   |
|--------|-------------------------|
|        | f禾ìF°悑化                 |
| 送信元追加/ | 相手によってメールを振り分けます。       |
| 宛先追加   | > 宛先入力方法を選択→送信元/宛先を選択/入 |
|        | 力                       |
| 件名追加   | 件名によってメールを振り分けます。       |
|        | > 件名を入力                 |
|        | ●SMSは件名では振り分けできません。     |
|        |                         |

 ●登録済みの送信元/宛先/件名を編集するには:項目を選択→ 編集

- ●登録済みの送信元/宛先/件名を削除するには:項目を選んで 図[メニュー]→削除
- 4 [決定]

#### ■設定後に再振り分けをする

設定した振り分け条件に従ってフォルダ内のメールを再振り分けし ます。

> 手順1のあと、フォルダを選んで図[メニュー]→ フォルダ内再振り分け→●

お知らせ

●メインメニューから メール ▶ 設定 ▶ 共通設定 ▶ 自動振り分け設定 からでも設定できます。(ごP.16-18)

## 迷惑メールを振り分ける

電話帳に登録していない電話番号やメールアドレスからのメー ルは、着信通知をせずに迷惑メールフォルダに振り分けます。 例外的に受信したいメールを登録することもできます。

#### お知らせ

●確認が必要なメールでも、電話帳に登録していないと迷惑メール フォルダに振り分けられることがあります。迷惑メールフォルダ のメール削除の際はご注意ください。

### 迷惑メールの振り分け設定をする

《お買い上げ時》OFF

】 □→設定→共通設定→迷惑メール設定

13 2 迷惑メール振り分け→操作用暗証番号を入力

3 ON→●

## 例外的に受信したいメールを登録する

- 最大20件のドメイン(@softbank.ne.jpなど)や電話番号、アド レスを登録できます。
- □ □→設定→共通設定→迷惑メール設定→ 対象外アドレス設定

### 2 <登録なし>

- ●すでに登録がある場合: <br />
  <br />
  <br />
  <br />
  <br />
  <br />
  <br />
  <br />
  <br />
  <br />
  <br />
  <br />
  <br />
  <br />
  <br />
  <br />
  <br />
  <br />
  <br />
  <br />
  <br />
  <br />
  <br />
  <br />
  <br />
  <br />
  <br />
  <br />
  <br />
  <br />
  <br />
  <br />
  <br />
  <br />
  <br />
  <br />
  <br />
  <br />
  <br />
  <br />
  <br />
  <br />
  <br />
  <br />
  <br />
  <br />
  <br />
  <br />
  <br />
  <br />
  <br />
  <br />
  <br />
  <br />
  <br />
  <br />
  <br />
  <br />
  <br />
  <br />
  <br />
  <br />
  <br />
  <br />
  <br />
  <br />
  <br />
  <br />
  <br />
  <br />
  <br />
  <br />
  <br />
  <br />
  <br />
  <br />
  <br />
  <br />
  <br />
  <br />
  <br />
  <br />
  <br />
  <br />
  <br />
  <br />
  <br />
  <br />
  <br />
  <br />
  <br />
  <br />
  <br />
  <br />
  <br />
  <br />
  <br />
  <br />
  <br />
  <br />
  <br />
  <br />
  <br />
  <br />
  <br />
  <br />
  <br />
  <br />
  <br />
  <br />
  <br />
  <br />
  <br />
  <br />
  <br />
  <br />
  <br />
  <br />
  <br />
  <br />
  <br />
  <br />
  <br />
  <br />
  <br />
  <br />
  <br />
  <br />
  <br />
  <br />
  <br />
  <br />
  <br />
  <br />
  <br />
  <br />
  <br />
  <br />
  <br />
  <br />
  <br />
  <br />
  <br />
  <br />
  <br />
  <br />
  <br />
  <br />
  <br />
  <br />
  <br />
  <br />
  <br />
  <br />
  <br />
  <br />
  <br />
  <br />
  <br />
  <br />
  <br />
  <br />
  <br />
  <br />
  <br />
  <br />
  <br />
  <br />
  <br />
  <br />
  <br />
  <br />
  <br />
  <br />
  <br />
  <br />
  <br />
  <br />
  <br />
  <br />
  <br />
  <br />
  <br />
  <br />
  <br />
  <br />
  <br />
  <br />
  <br />
  <br />
  <br />
  <br />
  <br />
  <br />
  <br />
  <br />
  <br />
  <br />
  <br />
  <br />
  <br />
  <br />
  <br />
  <br />
  <br />
  <br />
  <br />
  <br />
  <br />
  <br />
  <br />
  <br />
  <br />
  <br />
  <br />
  <br />
  <br />
  <br />
  <br />
  <br />
  <br />
  <br />
  <br />
  <br />
  <br />
  <br />
  <br />
  <br />
  <br />
  <br />
  <br />
  <br />
  <br />
  <br />
  <br />
  <br />
  <br />
  <br />
  <br />
  <br />
  <br />
  <br />
  <br />
  <br />
  <br />
  <br />
  <br />
  <br />
  <br />
  <br />
  <br />
  <br />
  <br />
  <br />
  <br />
  <br />
  <br />
  <br />
  <br />
  <br />
  <br />
  <br />
  <br />
  <br />
  <br />
  <br />
  <br />
  <br />
  <br />
  <br />
  <br />
  <br />
  <br />
  <br />
  <br />
  <br />
  <br />
  <br />
  <br />
  <br />
  <br />
  <br />
  <br />
  <br />
  <br />
  <br />
  <br />
  <br />
  <br />
  <br />
- 3 ドメイン/電話番号/アドレスを入力する場合 ドメイン入力/電話番号入力/Eメールアドレス 入力→ドメイン(@以降の文字列)/電話番号/ Eメールアドレスを入力

### **受信履歴から引用する場合** 受信履歴引用→メールを選んで図[選択]

### 4 [決定]

■ 登録済みのアドレスなどを編集する
 > 手順1のあと、アドレスなどを選んで
 ●[編集]→編集

#### ■ アドレスなどを削除する

> 手順1のあと、(アドレスなどを選んで) 図[メニュー]→削除

X

ル

## メールを返信する

】本文表示画面で♡[返信] S!メールを返信する場合は、件名の先 頭に返信を示す「Re:」が付き、元の 本文が引用されます。

2 返信メールを作成→ [送信]

| 8 鈴木 ごり<br>□ Re: こんにちは<br>■ 〈添付ファイル追加〉<br>□ 137byte                         |
|-----------------------------------------------------------------------------|
| お久しぶりです。いかが<br>お過ごしですか?<br>私は変わらず元気です。<br>ところで今度の土曜です<br>が、久しぶりに会いませ<br>んか? |
| 「 灯」- 「 編集   送信                                                             |

── 新担作成

- 本文を引用せずに返信する > 本文表示画面で図[メニュー]→返信→送信元に返信/全員に返信
- 宛先に含まれている全員に返信する > 手順1で図[メニュー]→返信→全員に引用返信/全員に返信

#### お知らせ

- ●メールー覧画面でメールを選んで返信することもできます。 (♪P.13-23)
- ●返信/転送時には、元の受信メールに含まれている単語を優先して予測候補リスト(ごP.3-5)に表示します。

#### 

- 設定●返信/転送時に元の受信メールの単語を優先させない (♪P.16-18)
  - ●返信時に本文を引用しない(ごP.16-19)

## メールグループを利用する

- グループごとにメールの宛先を登録します。決まった複数の相 手にメールを送信できます。
- ●1グループ最大20件登録できます。
- ●最大20グループ作成できます。

## メールグループを作成する

1 図→設定→S!メール設定→ メールグループ設定

### 2 グループを選択

3 電話帳を引用して入力する場合 <未登録>を選択→相手を選択 送受信履歴を引用して入力する場合 <未登録>を選んで [メニュー]→送信履歴引用 ✓ 受信履歴引用→相手を選択

#### アドレスを直接入力する場合

- <未登録>を選んで
- メールグループ一覧画面

表示 戻る

メールク・ルーフ・3

メールク・ルーフ。4

\$\$\$

ポールク・ルーフ。6 オールク・ルーフ。7

メールク・ルーフ。8

ת °כת אי⊫לי וו

ミンプレン・パープ。10

メールク・ルーフ・11

図 [メニュー]→電話番号入力/

**Eメールアドレス入力→**電話番号/Eメールアド レスを入力

●手順3を繰返して複数の相手を登録します。

13

X

١Ŀ

#### ■ グループ名を変更する

> 手順2でメールグループを選んで 図[メニュー]→名称変更→ グループ名を編集

#### ■ グループ名を初期化する

> 手順2でメールグループを選んで 図[メニュー]→名称リセット **→** 

#### ■ 宛先を削除する

> 手順2のあと(宛先を選んで) [メニュー]→削除→1件/全件 → [YES] (→全件の場合、操作用暗証番号を入力)

#### ■ グループのメンバー全員にメールを送る

- > 手順2でメールグループを選んで [メニュー]→ S!メール新規作成→メールを作成(ごP.13-4手順4以降)
- ●S!メールの新規作成画面で、宛先をメールグループから選ぶには (**r**<sup>2</sup>**→**P13-9)

#### お知らせ

13 メー

ル

●メインメニューから 電話機能 ▶ 設定 ▶メールグループ設定からで もメールグループを作成できます。

## メール管理に関する機能

受信ボックス/送信済みボックス画面表示中に利用できる機能

> 図→受信ボックス/送信済みボックス→(フォルダを選んで)

□[メニュー]→項目を選択(下記参照)

| 項目                                  | 操作・補足                                                                         |
|-------------------------------------|-------------------------------------------------------------------------------|
| フォルダ追加                              | > フォルダ名を入力                                                                    |
| フォルダ名称<br>編集 <sup>*</sup>           | > フォルダ名を編集                                                                    |
| 自動振り分け<br>設定 <sup>**</sup>          | メールを振り分けます。(CPP.13-19手順3以降)                                                   |
| フォルダ内<br>再振り分け                      | 選んでいるフォルダ内のメールを再振り分けしま<br>す。<br>> <sup>●</sup>                                |
| フォルダ削除 <sup>**</sup>                | > ●→操作用暗証番号を入力                                                                |
| メールセキュリ<br>ティ設定/<br>メールセキュリ<br>ティ解除 | メールセキュリティを設定/解除します。設定す<br>るとフォルダを開くときに操作用暗証番号の入力<br>が必要になります。<br>> 操作用暗証番号を入力 |
| ※っ ぜ フェルガのユ                         |                                                                               |

ノオルツのの

### ■ メール一覧画面で利用できる機能

> 回→各メールボックスを選択(→フォルダを選択)→ メールを選んで回[メニュー]→項目を選択(下記参照)

| 項目                        | 操作・補足                          |
|---------------------------|--------------------------------|
| <b>受信</b> <sup>**1</sup>  | S!メール通知の続きを受信します。              |
| <b>編集</b> <sup>*2*3</sup> | 再編集して送信します。(S!メールピア-13-4手順     |
|                           | 2以降/SMSCP.13-8手順2以降)           |
| 送信 <sup>**3</sup>         | メールを送信します。                     |
| 返信*1                      | > 送信元に引用返信/送信元に返信/             |
|                           | <b>全員に引用返信∕全員に返信→</b> メールを作成   |
|                           | (S!メールピア.13-4手順4以降/            |
|                           | SMSC P.13-8手順4以降)              |
| 転送*1                      | > 宛先入力欄を選択→宛先入力方法を選択→          |
|                           | 宛先を選択/入力 <b>→ ☑ [送信]</b>       |
|                           | ●S!メール通知を選んだ場合は、まず             |
|                           | <b>転送/サーバーメール転送</b> を選択します。    |
|                           | ●添付ファイルも転送されます。(著作権保護ファ        |
|                           | イルの場合、そのメールは転送できないことが          |
|                           | あります。)                         |
| 発信                        | > 発信や送信、登録の方法を選択→各項目の操作        |
| 送信先を電話帳                   | 送信先を電話帳に登録します。(CP-4-5「他の       |
| <b>ヘ登録</b> <sup>*2</sup>  | 機能から電話帳に登録する」手順2以降)            |
| 送信元を電話帳                   | 送信元を電話帳に登録します。 (🌈 P.4-5 「他の    |
| へ登録**                     | 機能から電話帳に登録する」手順2以降)            |
| 保護/保護解除*1*2               | ( <b>⊈</b> 7P.13-24)           |
| <b>移動</b> <sup>*1*2</sup> | メールを別のフォルダに移動します。              |
|                           | > 1件/複数選択(→複数選択の場合、メールに        |
|                           | チェック <b>→ [移動]</b> )→移動先のフォルダを |
|                           | 選択( <b>→複数選択</b> の場合、 ●)       |
|                           | ●USIMカードに保存されたSMSは移動できません。     |

| 項目                                  | 操作・補足                                                                                                    |
|-------------------------------------|----------------------------------------------------------------------------------------------------|
| 送信+受信メー<br>ル <sup>*1*2</sup>        | 送信元/送信先との送受信履歴を表示します。<br>> 送信元または送信先を選択<br>●送信メールには「≦」、受信メールには「≧」                                                     |
|                                     | が表示されます。<br>●履歴を選択すると本文表示画面を表示できます。<br>──●を押すと元の画面に戻ります。                                                              |
| メール一覧表示<br>設定                       | <ul><li>一覧の表示方法を変更します。</li><li>&gt; 条件を選択</li></ul>                                                                   |
| 迷惑メール申告<br>* <sup>1</sup>           | 受信したメールを迷惑メールとして申告するメー<br>ルを送信します。<br>> ②[送信]<br>●申告先を変更できます。(ごP.16-18)                                               |
| 削除                                  | ( <b>É</b> ₹P.13-24)                                                                                                  |
| 外部機器送信**                            | <ul> <li>&gt; 項目を選択</li> <li>・赤外線送信:SMSを赤外線で送信します。</li> <li>・USIMへのコピー/本体へのコピー:SMS<br/>をUSIMカード/本体へコピーします。</li> </ul> |
| 赤外線送信                               | メールを赤外線で送信します。                                                                                                    |
| 配信確認**2                             | 配信結果を表示します。                                                                                                    |
| ソート                                 | 表示される順番を変更します。<br>> 条件を選択                                                                                             |
| プロパティ                               | メールの詳細(件名、送信元など)を表示します。                                                                                               |
| ※1 受信メール-<br>※2 送信済みメ-<br>※3 下書きメール | −覧のみ<br>−ルー覧のみ<br>レ∕未送信メールー覧のみ                                                                                        |

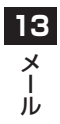

#### ■ メールを削除する

> メールー覧画面で、各項目の操作(下記参照)

| 項目     | 操作・補足                       |
|--------|-----------------------------|
| 1件削除する | > メールを選んで図[メニュー]→削除→1件→ <>> |
| 複数削除する | > 図[メニュー]→削除→複数選択→メールに      |
|        | チェック <b>→⊠[削除]→</b> ●       |
| 全件削除する | > ◙[メニュー]→削除→全件→図[YES]→操作   |
|        | 用暗証番号を入力                    |
|        | ●USIMカードに保存されたSMSは削除されませ    |
|        | ho                          |
|        |                             |
|        |                             |

> メールー覧画面で、 谷頃目の操作(ト記参照)

| 項目        | 操作・補足                    |
|-----------|--------------------------|
| 1件保護/     | > メールを選んで図[メニュー]→保護/保護解除 |
| 保護解除する    | →1件                      |
| 複数保護/     | > (メールを選んで) 図[メニュー]→保護/  |
| 保護解除する    | 保護解除→複数選択保護/複数選択保護解除→    |
|           | メールにチェック→図[保護]/図[保護解除]   |
| ●USIMカードに | 保存されたSMSの場合、保護設定はできませんが  |

●USIMカードに保存されたSMSの場合、保護設定はできませんか 自動削除されません。

## メール利用に関する機能

- 受信 / 送信メール本文表示中に利用できる機能
- > 受信/送信メール本文表示画面で図[メニュー]→ 項目を選択(下記参照)

| 項目                            | 操作・補足                                                                                                    |
|-------------------------------|----------------------------------------------------------------------------------------------------|
| <b>受信</b> <sup>**1</sup>      | S!メール通知の続きを受信します。                                                                                                    |
| 編集 <sup>*2</sup>              | 再編集して送信します。<br>(S!メールゆ9P.13-4手順2以降/<br>SMSは9P.13-8手順2以降)                                                                                                    |
| 返信**                          | > 送信元に引用返信/送信元に返信/<br>全員に引用返信/全員に返信→メールを作成<br>(S!メールピアP.13-4手順4以降/<br>SMSピアP.13-8手順4以降)                                                                                                    |
| 転送*1                          | <ul> <li>&gt; 宛先入力欄を選択→宛先入力方法を選択→<br/>宛先を選択/入力→ ⑦[送信]</li> <li>● S!メール通知を選んだ場合は、まず<br/>転送/サーバーメール転送を選択します。</li> <li>●添付ファイルも転送されます。(著作権保護ファ<br/>イルの場合、そのメールは転送できないことが<br/>あります。)</li> </ul> |
| 発信                            | > 発信や送信、登録の方法を選択→各項目の操作                                                                                                    |
| テキストコピー                       | アドレス、件名、本文の文字列をコピーします。<br>> 項目を選択 (→アドレスの場合、アドレスを選<br>択) →コピーの操作 (♪P.3-9「コピー/<br>切り取り/貼り付けをする」手順2以降)                                                                                        |
| 送信先を電話帳<br>へ登録 <sup>**2</sup> | 送信先を電話帳に登録します。(CPP.4-5「他の<br>機能から電話帳に登録する」手順2以降)                                                                                                    |
| 送信元を電話帳<br>へ登録 <sup>※1</sup>  | 送信元を電話帳に登録します。(CPP.4-5「他の<br>機能から電話帳に登録する」手順2以降)                                                                                                    |

13 ×

Ň

| 添付ファイル<br>一覧                | 添付ファイルを表示します。                                                                                                    |
|-----------------------------|----------------------------------------------------------------------------------------------------|
| デコレメールテ<br>ンプレート保存          | 編集したデコレメールテンプレートを保存します。                                                                                                    |
| デルモジ<br>プレビュー               | デルモジ表示にします。                                                                                                    |
| 送信+受信メー<br>ル                | 送信元/送信先との送受信履歴を表示します。<br>> 送信元または送信先を選択<br>●送信メールには「≦」、受信メールには「≦」<br>が表示されます。<br>●履歴を選択すると本文表示画面を表示できます。<br>☞☞を押すと元の画面に戻ります。 |
| 迷惑メール申告<br>* <sup>1</sup>   | 受信したメールを迷惑メールとして申告するメールを送信します。<br>> ②[送信]<br>●申告先を変更できます。(□P.16-18)                                                          |
| 文字サイズ                       | > サイズを選択                                                                                                    |
| 削除                          | ( <b>Ľ</b> ₹P.13-24)                                                                                                    |
| システム<br>メッセージ <sup>*1</sup> | システムメッセージ( <b>ご</b> P.13-17)を確認しま<br>す。                                                                                      |
| <b>配信確認</b> <sup>※2</sup>   | 配信結果を表示します。                                                                                                    |
| プロパティ                       | メールの詳細(件名、送信元など)を表示します。                                                                                                    |
| ※1 受信メールス                   | 本文表示中のみ                                                                                                    |

※2 送信メール本文表示中のみ

### ■ メール本文内の情報を利用する

> メールー覧画面で、メールを選択→各項目の操作(下記参照)

| 項目              | 操作・補足                                                                  |
|-----------------|------------------------------------------------------------------------|
| 電話をかける          | > 電話番号を選択(反転表示)→発信→音声/                                                 |
|                 | TV⊐−ル→●                                                                |
| メールを送信す         | > 電話番号/メールアドレスを選択(反転表示)                                                |
| る               | →メール新規作成→S!メール/SMS→                                                    |
|                 | メールを作成 <b>→ [[送信]</b>                                                  |
|                 | ●メールアドレスを利用するときは、 <b>S!メール</b> /                                       |
|                 | <b>SMS</b> の選択はありません。                                                  |
| 電話帳に登録す         | > 電話番号/メールアドレスを選択(反転表示)                                                |
| る               | →電話帳へ登録→新規登録/追加登録する相手                                                  |
|                 | を選択→登録の操作を行う(♪P.4-3手順2以                                                |
|                 | 降)                                                                     |
| インターネット         | > URLを選択(反転表示)→Yahoo!ケータイで                                             |
| にアクセスする         | 接続/PCサイトブラウザで接続→◎                                                      |
| ブックマーク          | > URLを選択(反転表示)→ブックマークに追加                                               |
| に登録する           | <b>→&lt;タイトル&gt;→</b> タイトルを入力→フォルダ欄                                    |
|                 | を選択→フォルダを選択→図 <b>[保存]</b>                                              |
| ブックマーク<br>に登録する | > URLを選択(反転表示)→ブックマークに追加<br>→<タイトル>→タイトルを入力→フォルダ欄<br>を選択→フォルダを選択→回[保存] |

13 メー ル

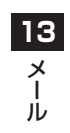